These instructions include two items of information. A. To <u>add</u> a student to student group when the student currently is not assigned to either student group. (new student group for the student). B. To <u>edit</u> a student that is currently assigned to a student group.

Student Group discussed here is:

| Student Group | Description               |
|---------------|---------------------------|
| GNTH          | Graduate Plan No Thesis   |
| GTHE          | Graduate Plan with Thesis |

Catalyst instructions: (Records and Enrollment Training Materials): *Maintaining Students in a Student Group* 

http://www.uc.edu/catalyst/training/training-materials/records-and-enrollment.html

A. To <u>add</u> a student to a student group:

 Program Coordinators update the student record in Catalyst to correctly identify the student as thesis or non-thesis by using a student group. To reach the student group tab, select the Student Programs & Enrollment tile. (To use the NavBar to navigate, please see the end of this document)

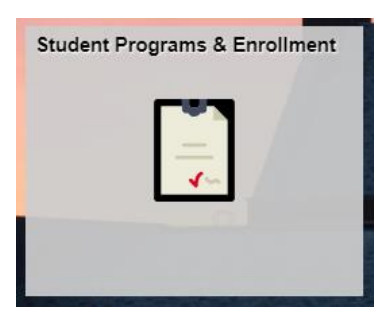

2. Then select Student Groups in the Student Program/Plan folder.

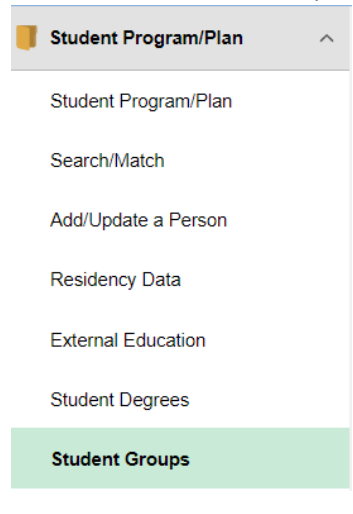

#### 3. Search by Campus ID or ID.

#### Student Groups

Enter any information you have and click Search. Leave fields blank for a list of all values.

| Find an Existing Value                         |
|------------------------------------------------|
| Search Criteria                                |
|                                                |
| ID begins with 🔻                               |
| Campus ID begins with <b>v</b>                 |
| National ID begins with 🔻                      |
| Last Name begins with 🔻                        |
| First Name begins with 🔻                       |
| Include History Correct History Case Sensitive |

4. Enter Student Group, confirm <u>effective date= to the current date</u>, confirm status as active, click SAVE

| cademic Ins | stitution Details                         | in a state of the state of the | Find   View All First 🕚 1 o           | f 1 🕑 Last |
|-------------|-------------------------------------------|----------------------------------------------------------------------------------------------------|---------------------------------------|------------|
|             | *Academic Institution UCINN Q             | University of Cincinnati<br>Graduate Plan No Thesis                                                                                                    |                                       | + -        |
| Details     |                                           |                                                                                                    | Find   View All First 🕢 1 of 1 🛞 Last |            |
| Comments    | *Effective Date 07/26/2017 ji<br>M<br>Cur | *Status Active •                                                                                                    | •                                     |            |
|             |                                           |                                                                                                    |                                       |            |

## Instructions to edit a student group (grad type)

B. Instructions for programs to <u>edit</u> student grad type to thesis (GTHE) or non-thesis (GNTH). Steps involve removing the student from the wrong student group (e.g. non thesis) and adding the student to a corrected student group (e.g. thesis).

| Student Group | Description               |
|---------------|---------------------------|
| GNTH          | Graduate Plan No Thesis   |
| GTHE          | Graduate Plan with Thesis |

Instructions:

 Program Coordinators update the student record in Catalyst to correctly identify the student as thesis or non-thesis by using a student group. To reach the student group tab, select the Student Programs & Enrollment tile. (To use the NavBar to navigate, please see the end of this document)

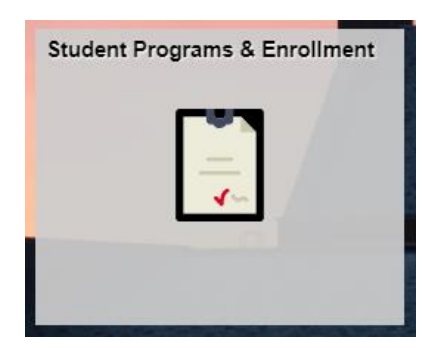

2. Then select Student Groups in the Student Program/Plan folder.

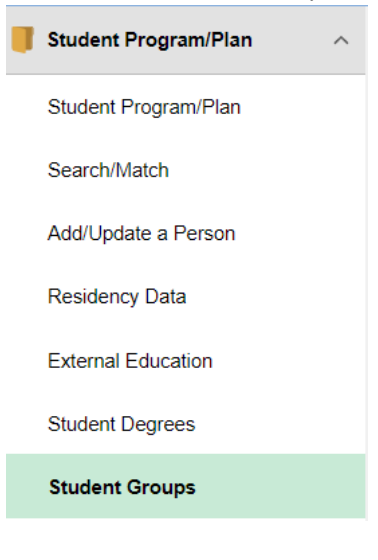

### 3. Search by Campus ID or ID.

| Find an Existing Value |               |             |         |          |
|------------------------|---------------|-------------|---------|----------|
| ▼ Search               | Criteria      |             |         |          |
|                        |               |             |         |          |
| ID                     | begins with 🔻 |             |         |          |
| Campus ID              | begins with 🔻 |             |         |          |
| National ID            | begins with 🔻 |             |         |          |
| Last Name              | begins with 🔻 |             |         |          |
| First Name             | begins with 🔻 |             |         |          |
| Include                | listory Corre | ect History | Case Se | ensitive |

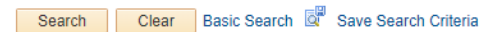

# Student Groups

|          | *Academic Institution UCINN Q<br>*Student Group GNTH Q | University of Cincinnati<br>Graduate Plan No Thesi | s  |     |
|----------|--------------------------------------------------------|----------------------------------------------------|----|-----|
| Details  |                                                        |                                                    |    | Fin |
| Comments | *Effective Date 07/26/2017                             | *Status Active                                     | v  |     |
|          |                                                        |                                                    |    |     |
|          |                                                        |                                                    |    |     |
|          | Last Update Date/Time 07/26/2                          | 017 9:45:54AM                                      | by |     |

3. Click the + sign to create a new effective dated row under the Student Group. Enter the effective date (any date after the student was made active). Change status to Inactive. <u>This is removing the student from the non-thesis student group in the example below.</u> Click Save.

| idemic Ins | titution Details              |                          | Find   View All First 🕥                |
|------------|-------------------------------|--------------------------|----------------------------------------|
|            | *Academic Institution UCINN Q | University of Cincinnati |                                        |
|            | *Student Group GNTH Q         | Graduate Plan No Thesis  |                                        |
| etails     |                               |                          | Find   View All 🛛 First 🕚 1 of 2 🕑 Las |
| Comments   | *Effective Date 10/19/2018 前  | *Status Inactive         |                                        |
|            |                               |                          |                                        |
|            |                               |                          | 10                                     |
|            |                               |                          | Turne Manual                           |

4. Add a student to a student group. Use same breadcrumb and search for student by ID.Enter Student Group, confirm <u>effective date= to the current date</u>, confirm status as active, click SAVE.

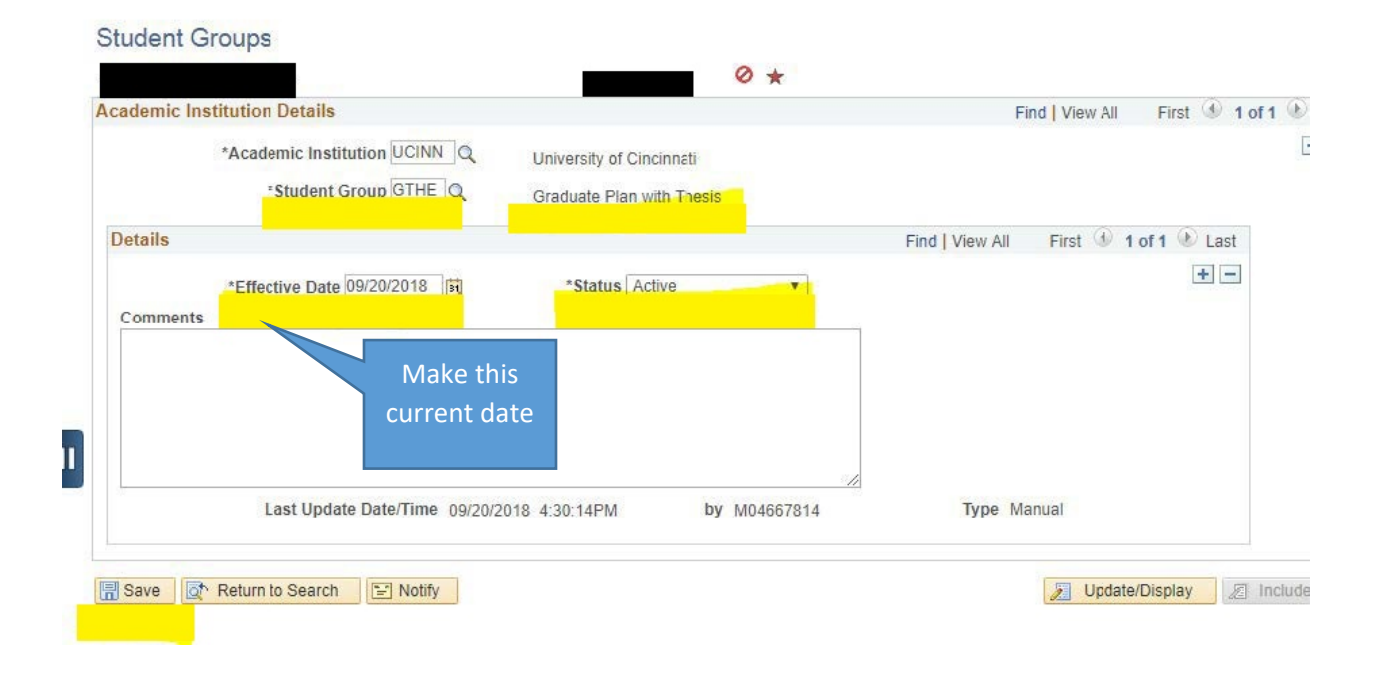

### NavBar Directions

1. Select the NavBar icon in the top right corner of Catalyst

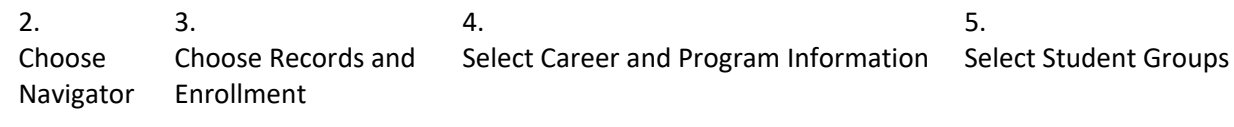

۲

| NavBar        | $\odot$       | Self Service | Records and Enrollment         | ₹ |
|---------------|---------------|--------------|--------------------------------|---|
| $\odot$       | Recent Places | Campus Cor   | Enroll Students                | > |
| Recent Places | *             | Student Rec  | Student Term Information       | > |
| *             | My Favorites  | Student Adn  | Career and Program Information | > |
| My Favorites  | Navigator     | Records and  |                                |   |
| Navigator     |               |              |                                |   |

| Career and Program Inf |
|------------------------|
| Student Program/Plan   |
| Student Groups         |
|                        |